## Fileserver einrichten unter Windows

Sie haben vom ZIM eine E-Mail mit den Einrichtungsdaten für ihr Netzlaufwerk erhalten und möchten dieses nun an Ihrem Windows-Rechner benutzen und einrichten:

Um unter Windows einen Fileserver einzurichten, öffnen Sie zunächst ihre PC-Übersicht, indem Sie ihren **"Computer/Dieser PC"** öffnen. Dann klicken Sie links in der Liste mit der rechten Maustaste auf **"Computer/Dieser PC"**. In dem sich öffnenden Menü wählen Sie dann **"Netzlaufwerk verbinden"** aus.

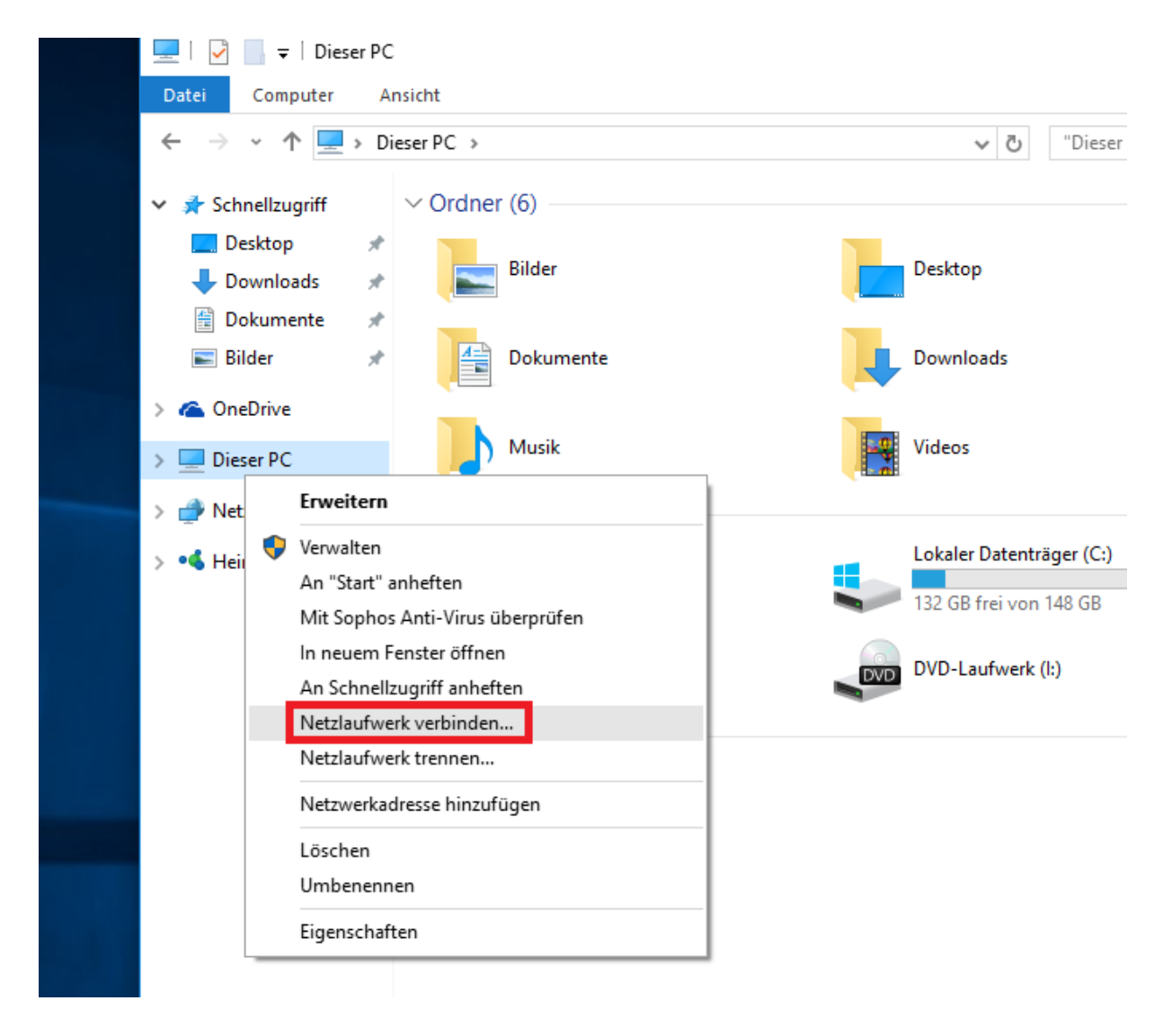

Im folgenden Fenster wählen Sie bei Laufwerk einen beliebigen Buchstaben und bei Ordner tragen Sie dann wie im Beispiel Ihre per E-Mail vom ZIM mitgeteilte Serveradresse für das Netzlaufwerk ein.

|   |                                                                                                    |                                                                                                    | × |
|---|----------------------------------------------------------------------------------------------------|----------------------------------------------------------------------------------------------------|---|
| ÷ | 🍕 Netzlauf                                                                                                    | werk verbinden                                                                                              |   |
|   | Welcher N                                                                                                    | Netzwerkordner soll zugeordnet werden?                                                                      |   |
|   | Bestimmen Sie den Laufwerkbuchstaben für die Verbindung und den Ordner, mit dem die Verbindung<br>hergestellt werden soll: |                                                                                                    |   |
|   | Laufwerk:                                                                                                    | Z: ~                                                                                                    |   |
|   | Ordner:                                                                                                    | \\fs-4.uni-due.de\Server ✓ Durchsuchen                                                                      |   |
|   |                                                                                                    | Beispiel: \\Server\Freigabe                                                                                 |   |
|   |                                                                                                    | Verbindung bei Anmeldung wiederherstellen                                                                   |   |
|   |                                                                                                    | Verbindung mit anderen Anmeldeinformationen herstellen                                                      |   |
|   |                                                                                                    | <u>Verbindung mit einer Website herstellen, auf der Sie Dokumente und Bilder speichern</u><br><u>können</u> |   |
|   |                                                                                                    |                                                                                                    |   |
|   |                                                                                                    |                                                                                                    |   |
|   |                                                                                                    |                                                                                                    |   |
|   |                                                                                                    | Fertig stellen Abbrechen                                                                                    |   |

Tipp: Den Backslash (\) erhalten Sie, indem Sie zuerst "Alt Gr" gedrückt halten, und dann ebenfalls "?,ß" drücken.

| Esc ^ ! 1 2 3 4 5 6 7 8 9              | $0 = 0$ $\frac{2}{\beta}$ $^{2}$ $\beta$ $^{2}$ Rück |  |  |  |  |  |
|----------------------------------------|------------------------------------------------------|--|--|--|--|--|
| Tabqwertzuio                           | p <u>ü *</u> +                                       |  |  |  |  |  |
| Feststell a s d f g h j k l            | Ö ä '#                                               |  |  |  |  |  |
| Umsch><yxcvbnm;:-Umsch $\uparrow$ Entf |                                                      |  |  |  |  |  |
| Strg 🗱 Alt 🗄 F                         | nkt Strg ← ↓ →                                       |  |  |  |  |  |

Ihre Eingabe bestätigen Sie, indem Sie "Fertig stellen" anklicken. Mit Ihrer Unikennung und dem dazugehörigen Passwort verifizieren Sie sich im folgenden Fenster. Setzen Sie das Häkchen bei Anmeldedaten speichern, wenn Sie für den Zugriff auf Ihr Netzlaufwerk nicht immer wieder erneut ihre Unikennung und das Passwort eingeben möchten.

| Windows-Sicherheit                                                                                                    | × |
|----------------------------------------------------------------------------------------------------|---|
| Netzwerkanmeldeinformationen eingeben<br>Geben Sie Ihre Anmeldeinformationen ein, um eine Verbindung mit<br>folgendem Netzwerk herzustellen: fs-4.uni-due.de |   |
| win.uni-due.de\Unikennung     Omäne: win.uni-due.de   Domäne: win.uni-due.de   Anmeldedaten speichern                                                        |   |
| OK Abbreche                                                                                                    | n |

Wenn Sie Ihre Eingaben mit "OK" bestätigen, öffnet sich Ihr Netzlaufwerk.